# aylook

# Manuale Inserimento Telecamere ONVIF su aylook

Versione 1.3 15/02/2022

Anteklab S.r.l. Tel: +39 0376 397765 E-mail: <u>aylook@antek.it</u> Web site: <u>www.aylook.com</u>

Seguici sui canali social:

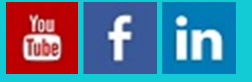

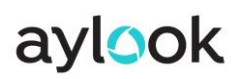

## Sommario

| Descrizione                                            |    |
|--------------------------------------------------------|----|
| Configurazione telecamere Dahua, Safire, TVT e Uniview |    |
| Configurazione telecamere Hikvision                    | 7  |
| Configurazione telecamere Axis                         | 10 |

### Descrizione

Il collegamento delle telecamere su Aylook avviene tramite il protocollo ONVIF. La maggior parte delle telecamere supportano questo protocollo ed è abilitato di default. Tuttavia su alcuni modelli va abilitato per permettere il corretto inserimento su Aylook.

Consigliamo di impostare i flussi video delle telecamere sul codec h.264 poiché alcuni modelli generano un flusso video h.265 con un bitrate molto variabile (quasi a zero) e potrebbe causare la disconnessione della telecamera.

### Configurazione telecamere Dahua, Safire, TVT e Uniview

Per configurare una telecamera Dahua, Safire, TVT o Uniview occorre collegarsi direttamente ad Aylook con un monitor, un mouse e una tastiera oppure collegarsi tramite AyClient sul proprio PC.

Dopo aver effettuato il login è necessario spostarsi nel **Setup** selezionando il **aylook** logo in basso a destra.

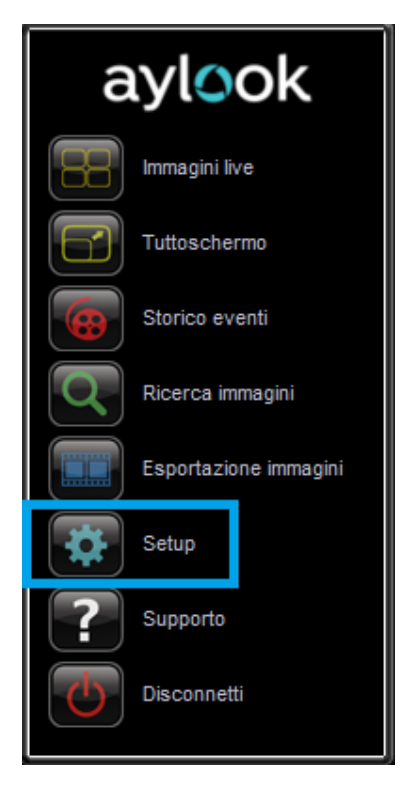

Nel sottomenù Telecamere selezionare Telecamere:

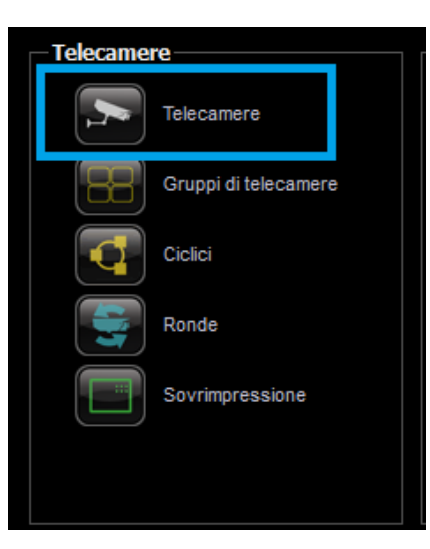

Quindi premere su Nuovo per inserire una nuova telecamera:

| ~71                   |       | Configurazione telecamere                         |
|-----------------------|-------|---------------------------------------------------|
| Telecamere            | Stato | Telecamera                                        |
|                       |       | Nome:                                             |
|                       |       | Modello: Selezionare un modello 🔗                 |
|                       |       | Indirizzo IP:                                     |
|                       |       | Tipo flusso: Default                              |
|                       |       | Username:                                         |
|                       |       | Password:                                         |
|                       |       | Eventi: 🔲 Ricevi eventi dalla telecamera          |
|                       |       | Stato: 🔲 Disconnessa                              |
|                       |       | Preset Controller R5485 Flussi video              |
|                       |       | Flussi video<br>Test connettività                 |
|                       |       | Massimo: Selezionare flusso video 🔗               |
|                       |       | Alto: Selezionare flusso video 😒                  |
|                       |       | Medio: Selezionare flusso video 😒                 |
|                       |       | Basso: Selezionare flusso video ♥                 |
|                       |       | Registrazione: Selezionare flusso video associato |
|                       |       |                                                   |
| Nuovo Elimina Duplica | Cerca | Salva                                             |

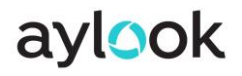

Sarà quindi necessario compilare i parametri come di seguito.

- Nome: Nome della telecamera
- Modello: Telecamera ONVIF
- Indirizzo IP: Indirizzo IP della telecamera
- **Tipo flusso**: Default
- Username: Username della telecamera
- Password: Password della telecamera

Dopo aver inserito correttamente queste informazioni sarà necessario eseguire un Test connettività.

Se il test verrà completato con successo sarà possibile premere **Salva** per completare l'inserimento della telecamera:

|                       |       | Configurazione telecamere                |
|-----------------------|-------|------------------------------------------|
| Telecamere            | Stato | Telecamera - 22950                       |
| Telecamera 01         |       | Nome: Telecamera 01                      |
|                       |       | Modello: Telecamera ONVIF                |
|                       |       | Indirizzo IP: 192.168.5.89               |
|                       |       | Tipo flusso: Default                     |
|                       |       | Username: admin                          |
|                       |       | Password:                                |
|                       |       | Eventi: 🥅 Ricevi eventi dalla telecamera |
|                       |       | Stato: 🥅 Disconnessa                     |
|                       |       | Preset Controller R5485 Flussi video     |
|                       |       | Flussi video<br>Test connettività        |
|                       |       | Massimo: H264 1920x1080 18fps 🔗          |
|                       |       | Alto: H264 720x480 20fps 🛛               |
|                       |       | Medio: H264 352x288 11fps 💎 💦            |
|                       |       | Basso: H264 160×120 10fps * 💟            |
|                       |       | Registrazione: Massimo                   |
|                       |       | Mostra URL RTSP dei flussi               |
| Nuovo Elimina Duplica | Cerca | Salva                                    |

La telecamera sarà quindi correttamente visualizzabile nella sezione Live.

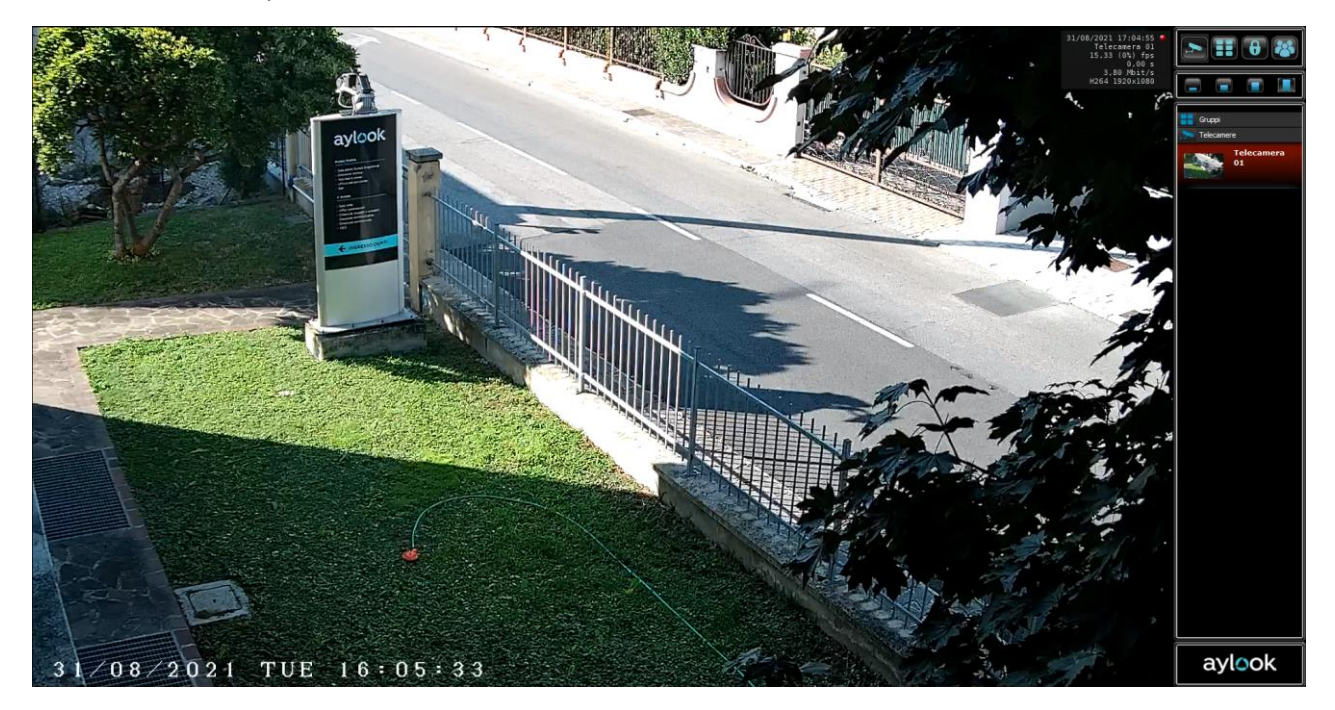

### Configurazione telecamere Hikvision

Per configurare una telecamera Hikvision il procedimento da svolgere su Aylook è lo stesso degli altri marchi di telecamere.

L'unica differenza è che prima di inserire una telecamera Hikvision su Aylook occorre abilitare il protocollo ONVIF a bordo camera e creare un utente ad esso associato.

Collegarsi alla telecamera con un qualsiasi browser ed effettuare il login con le corrette credenziali.

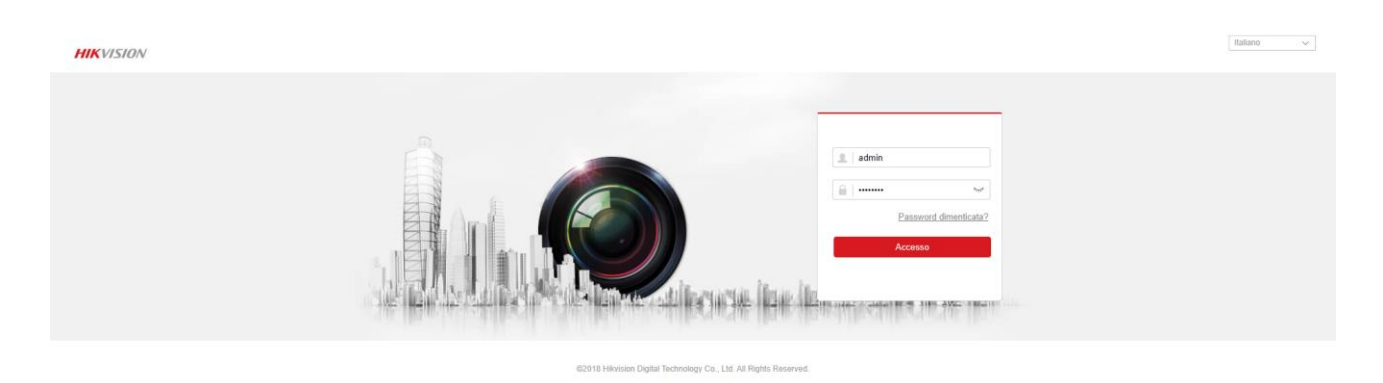

Nel menù in alto selezionare Configurazione:

| HIKVISION | Vista live | Configurazione |
|-----------|------------|----------------|
|           |            |                |

Successivamente selezionare prima Rete e poi Imp. Avanzate.

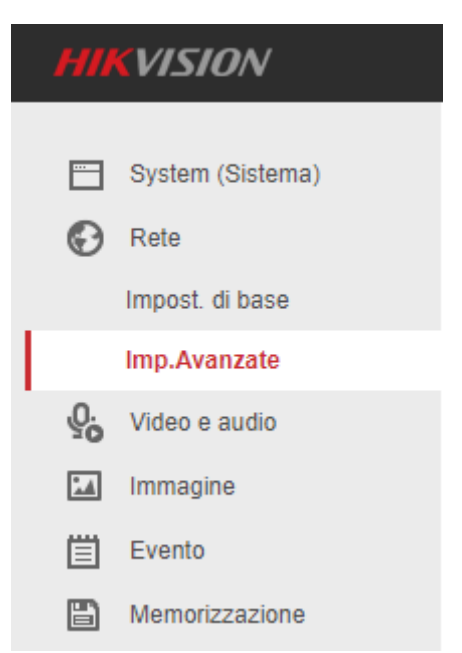

Spostarsi nel menù **Protocollo di integrazione** e selezionare la spunta **Abilita ONVIF** per abilitare il protocollo ONVIF:

| н  | KVISION          | Vista live   | Configuraz   | ione                |       |     |        |                            |                  |                |
|----|------------------|--------------|--------------|---------------------|-------|-----|--------|----------------------------|------------------|----------------|
|    | System (Sistema) | SNMP FT      | P Email      | Accesso piattaforma | HTTPS | QoS | 802.1x | Protocollo di integrazione | Servizio di rete | HTTP Listening |
| G  | Rete             | 🗌 Abilita H  | ikvision-CGI |                     |       |     |        |                            |                  |                |
|    | Impost. di base  | Autenticazio | ne Hikvision | digest              | ``    | ·   |        |                            |                  |                |
|    | Imp.Avanzate     | 🛃 Abilita C  | NVIF         |                     |       |     |        |                            |                  |                |
| Q. | Video e audio    | ONVIF Vers   | ion          | 17.12               |       |     |        |                            |                  |                |
| 1  | Immagine         | Lista Ute    | nti          |                     |       |     |        | Aggiungi Mod               | lifica Elimina   |                |
| 圁  | Evento           | No.          |              | Nome Utente         |       |     |        | Tipo utente                |                  |                |
|    | Memorizzazione   |              |              |                     |       |     |        |                            |                  |                |
|    |                  | E            | Salva        |                     |       |     |        |                            |                  |                |

Sarà poi necessario creare un utente apposito, le cui credenziali verranno poi utilizzate per inserire la telecamera su Aylook, quindi selezionare **Aggiungi** e creare l'utente che dovrà avere i permessi di amministratore.

Compilare i campi di inserimento nel seguente modo:

- Nome utente: username dell'utente ONVIF
- Password: password dell'utente ONVIF
- Conferma: inserire nuovamente la password dell'utente ONVIF
- Tipo utente: Amministratore

Confermare con **OK**.

| Nome Utente | admin 🥑                                                                                                    |
|-------------|----------------------------------------------------------------------------------------------------|
|             | Digits, lower-case letters, upper-case<br>letters, and special characters<br>(#\$%&'()*+,-J;<=>?@[\\\\]^_'{}~<br>space) are allowed.                                                                                           |
| Password    | 📀                                                                                                    |
|             | 8 to 16 characters allowed, including<br>upper-case letters, lower-case<br>letters, digits and special characters<br>(\\\\\\#\$\$\&(\*,-\;<=>?@\\\\\\^`\{\}~<br>space). At least two of above<br>mentioned types are required. |
| Conferma    | 🥥                                                                                                    |
| Tipo utente | <ul> <li>Utente video</li> </ul>                                                                                                    |
|             | <ul> <li>Operatore</li> </ul>                                                                                                    |
|             |                                                                                                    |

aylook

Su alcune telecamere Hikvision potrebbe essere necessario disabilitare una particolare opzione che bloccherebbe comunque l'accesso al flusso video da parte di aylook.

Recarsi quindi in **Configurazione**, poi **System (Sistema)**, successivamente **Sicurezza** e infine **Servizio di sicurezza**. In questa sezione è necessario togliere la spunta a **Abilita il blocco login illegali** e confermare le modifiche con **Salva**.

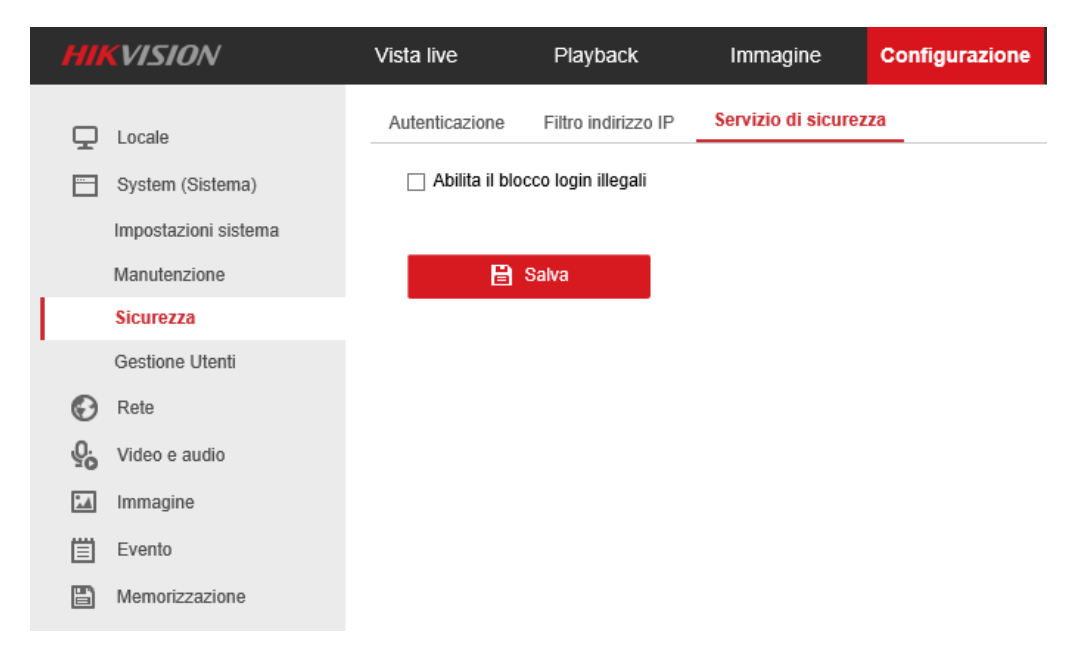

Ora sarà possibile aggiungere la telecamera Hikvision su Aylook con lo stesso procedimento degli altri modelli. Occorre però compilare i campi **Username** e **Password** con le credenziali dell'utente ONVIF appena creato a bordo camera.

**N.B.** Questa procedura è da eseguire solo con telecamere con software Hikvision uguale o superiore alla V5.5.0; sulle versioni software Hikvision precedenti il protocollo è abilitato di default e le credenziali sono le stesse utilizzate per accedere alla telecamera.

### Configurazione telecamere Axis

Per configurare una telecamera Axis il procedimento da svolgere su Aylook è lo stesso degli altri marchi di telecamere.

L'unica differenza è che prima di inserire una telecamera Axis su Aylook occorre abilitare il protocollo ONVIF a bordo camera e creare un utente ad esso associato.

Collegarsi alla telecamera con un qualsiasi browser ed effettuare il login con le corrette credenziali.

Successivamente selezionare **System Options**, poi **Security** e infine **ONVIF**.

|                                                                                                    | IS M1054 Net            | work Camera | Live View   Setup   Help |
|----------------------------------------------------------------------------------------------------|-------------------------|-------------|--------------------------|
| Basic Setup                                                                                                    | ONVIE Version: 1.02     |             | (                        |
| Video & Audio                                                                                                    |                         |             |                          |
| Live View Config                                                                                                    | Users List<br>User Name | User Group  |                          |
| • Detectors                                                                                                    |                         |             |                          |
| Applications                                                                                                    |                         |             |                          |
| • Events                                                                                                    |                         |             |                          |
| • Recordings                                                                                                    |                         |             |                          |
| <ul> <li>System Options</li> <li>Security</li> <li>Users</li> <li>ONVIF</li> <li>IP Address Filter</li> <li>HTTPS</li> <li>IEEE 802.1X</li> <li>Audio Support</li> <li>Date &amp; Time</li> <li>Network</li> <li>Storage</li> <li>Ports &amp; Devices</li> <li>Maintenance</li> <li>Support</li> <li>Advanced</li> </ul> | Add Modify (            | Remove      |                          |

Ora selezionare Add... per creare l'utente ONVIF. Si aprirà la seguente finestra in cui sarà necessario inserire l'Username e la Password dell'utente da creare.

| ONVIF Use         | 0                                                                       |  |
|-------------------|-------------------------------------------------------------------------|--|
| User name:        | onvif                                                                   |  |
| Password:         | •••••                                                                   |  |
| Confirm password: | •••••                                                                   |  |
| User group:       | <ul> <li>Media user</li> <li>Operator</li> <li>Administrator</li> </ul> |  |
|                   | OK Cancel                                                               |  |

Per completare la creazione dell'utente ONVIF premere **OK**.

Su alcune telecamere Axis potrebbe essere necessario disabilitare una particolare opzione che bloccherebbe comunque l'accesso al flusso video da parte di aylook.

Recarsi quindi in Sistema e poi in Configurazione.

| Sistema |        |            |              |               |        |                  |            |              |                |
|---------|--------|------------|--------------|---------------|--------|------------------|------------|--------------|----------------|
|         |        |            |              |               |        |                  |            |              |                |
|         |        |            | 38           | <u>*</u>      | Centre | SNMP             | ٢          | 2            | Ŷ              |
|         | Lingua | Data e ora | Orientamento | Utenti        | ONVIF  | SNMP             | Rilevatori | Manutenzione | Configurazione |
|         | ۲.     | ٩          | $\mathbf{O}$ |               |        | 66               |            |              |                |
|         | TCP/IP | AVHS       | Sicurezza    | Archiviazione | Eventi | Profili di strea |            |              |                |
|         |        |            |              |               |        |                  |            |              |                |

Scegliere WebService dalla lista e cliccare su Select Group. Togliere quindi la spunta da Enable replay attack protection e salvare.

| AXIS AXIS Q6125-LE Network Camera                                                                                                    |
|----------------------------------------------------------------------------------------------------|
| The plain config page allows direct access to all the configurable parameters supported by the AXIS Q6125-LE Network Camera. This page uses no extra scripts (Javascript or otherwise) and should function correctly in any browser or PDA. |
| Select the parameter group to modify and configure the settings directly.                                                                                                    |
| For help on parameters, please refer to the relevant help page available from the standard setup tools.<br>Select a group of parameters to modify:                                                                                          |
| WebService    Select group                                                                                                    |
| WebService                                                                                                    |
| WebService UsernameToken:                                                                                                    |
| Enable replay attack protection:                                                                                                    |
| Save page changes: Save Reset                                                                                                    |

Ora sarà possibile aggiungere la telecamera Axis su Aylook con lo stesso procedimento degli altri modelli. Occorre però compilare i campi Username e Password con le credenziali dell'utente ONVIF appena creato a bordo camera.